# avigilon

# Avigilon Control Center™ 7 Upgrade Guide

Upgrade all servers and appliances to the ACC 7 software and then license your site. Licenses must be applied within 30 days.

## **Complimentary Upgrade Eligibility**

See if you are eligible for a complimentary upgrade or need to purchase a new license from your Avigilon partner.

| Original License                                                                                                | ACC 7 License                                                                                                    |
|----------------------------------------------------------------------------------------------------|----------------------------------------------------------------------------------------------------|
| <b>ACC 6 license</b><br>Purchased between Nov. 15, 2018 and Dec. 31, 2019 or<br>built-in to an ACC ES Appliance | <b>Complimentary upgrade</b><br>No purchase necessary.                                                                      |
| <b>ACC 5 to 6 upgrade license</b><br>Purchased between Oct. 4, 2018 and Dec. 31 2019                            |                                                                                                    |
| ACC 5 or 6 Core Edition license                                                                                 |                                                                                                    |
| ACC 6 feature license<br>Including LPR, Point of Sale and Failover licenses                                     |                                                                                                    |
| ACC 6 license*<br>Purchased before Nov. 15, 2018 or after Dec. 31, 2019<br>ACC 5 license                        | Paid upgrade license required<br>Number of channels must be greater or<br>equal to the number of cameras<br>recording video |

These complimentary upgrades apply only to ACC 7 licenses. For later versions of ACC software, check the corresponding upgrade guide to determine which licenses are eligible for a complimentary upgrade.

## **Upgrade the Software**

- 1. ACC 5 only. Upgrade to the latest version of ACC 5 software before upgrading to ACC 7 software to avoid losing data. If you're using version 5.4, upgrade to version 5.6.2.28 first, and then to the latest version of 5.10 software. Versions prior to 5.8 do not support remote site upgrade.
- 2. Download the latest version of ACC 7 software from avigilon.com/support.
- 3. Close the ACC Client application and install the ACC 7 software on all NVRs and Windows-based workstations and servers.
- 4. On the Admin Tool Set Up Storage Configuration page, click Use This Configuration.
- 5. For Avigilon ES recorders and appliances, download and apply the firmware upgrade . fp file.

For information on upgrading servers remotely, see the Avigilon Control Center Client User Guide.

## License the Site

This must be done within 30 days of upgrading the software or you will lose features such as video recording.

- 1. In the ACC Client software, log in to the site.
- 2. In the New Task menu , click **Site Setup**.
- 3. Select the site, then click License Management **1**.
  - For complimentary upgrades Click Upgrade Licenses.... If you have Internet access, click Upgrade Licenses.
  - For paid upgrades Click Add License.... If you have Internet access, enter the product key and click Activate Now.

Some sites may have a combination of complimentary and paid upgrades.

4. In the following dialog box, verify the license information is correct and then click OK.

If there are any errors, contact Avigilon Technical Support.

### **Offline Licensing**

Offline licensing involves transferring files between a computer running the ACC Client software and a computer with Internet access.

#### In the ACC Client:

- 1. In the licensing dialog box, select the Manual tab.
- 2. If prompted, enter a product key.
- 3. Click Save File... and select a location to save the . key file.
- 4. Copy the . key file to a computer with Internet access.

#### In a browser:

- 1. Go to activate.avigilon.com.
- 2. Click Choose File and select the . key file.
- 3. Click Upload. A capabilityResponse.bin file should download automatically.

If not, allow the download to occur when you are prompted.

- 4. Complete the product registration page to receive product updates from Avigilon.
- 5. Copy the .bin file to a computer running the ACC Client software.

### In the ACC Client:

- 1. In the License Management dialog box, click Apply....
- 2. Select the .bin file and click Open.
- 3. In the following dialog box, verify the license information is correct and then click OK.

If there are any errors, contact Avigilon Technical Support.

© 2019 - 2020, Avigilon Corporation. All rights reserved. AVIGILON, the AVIGILON logo, AVIGILON CONTROL CENTER, and ACC are trademarks of Avigilon Corporation. Other names or logos mentioned herein may be the trademarks of their respective owners. The absence of the symbols <sup>™</sup> and <sup>®</sup> in proximity to each trademark in this document or at all is not a disclaimer of ownership of the related trademark. Avigilon Corporation protects its innovations with patents issued in the United States of America and other jurisdictions worldwide (see **avigilon.com/patents**). Unless stated explicitly and in writing, no license is granted with respect to any copyright, industrial design, trademark, patent or other intellectual property rights of Avigilon Corporation or its licensors.

Avigilon Corporation avigilon.com

QSG-ACC7-UPG

Revision: 7 - EN

20201203

This document has been compiled and published using product descriptions and specifications available at the time of publication. The contents of this document and the specifications of the products discussed herein are subject to change without notice. Avigilon Corporation reserves the right to make any such changes without notice. Neither Avigilon Corporation nor any of its affiliated companies: (1) guarantees the completeness or accuracy of the information contained in this document; or (2) is responsible for your use of, or reliance on, the information. Avigilon Corporation shall not be responsible for any losses or damages (including consequential damages) caused by reliance on the information presented herein.